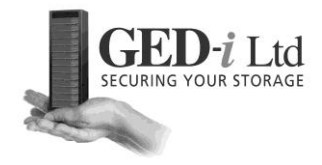

# GED-i Flash Storage System GFSS

User Manual and Reference Guide Version 1.0 August 2013

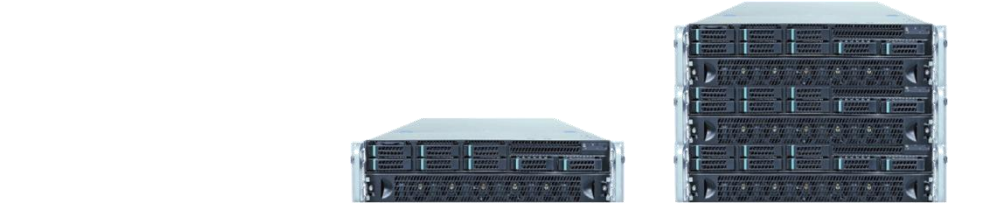

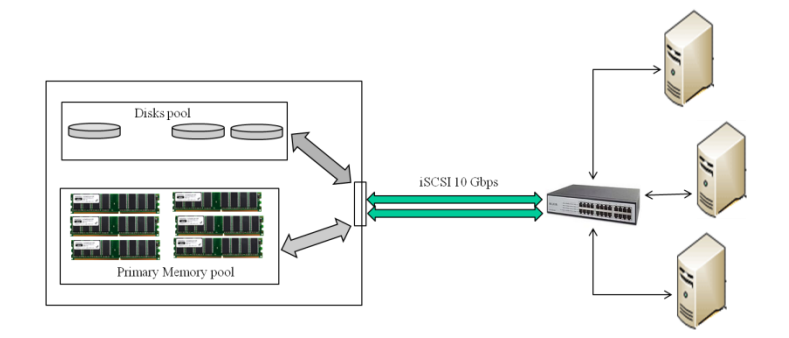

GED-i Ltd 13 Sigalit st., Netanya Israel 42203 Tel:+972 9 8355600Support:support@ged-i.comInformation:www.ged-i.com

© GED-I Ltd. All rights reserved.

## Contents

| 1 | Intro | duction                 | 3   |
|---|-------|-------------------------|-----|
|   | 1.1   | Main Features           | 3   |
|   | 1.2   | Terms and Acronyms      | 3   |
| 2 | Insta | Illation                | 4   |
|   | 2.1   | Product Layout          | 4   |
| 3 | Con   | figuration              | 5   |
|   | 3.1   | First time Turn On      | 5   |
|   | 3.2   | Login                   | 5   |
|   | 3.3   | Main Menu               | 6   |
|   | 3.4   | "Global"                | 7   |
|   | 3.5   | System                  | 8   |
|   | 3.5.1 | System - Network        | 9   |
|   | 3.5.2 | 2 System – Platform     | .10 |
|   | 3.5.3 | 3 System – Speed        | .10 |
|   | 3.6   | LU Setup                | .12 |
|   | 3.7   | ACL Setup               | .13 |
|   | 3.8   | Portal Setup            | .13 |
|   | 3.9   | Backup and Restore      | .14 |
|   | 3.10  | Password                | .15 |
| 4 | Shut  | down-Reboot             | .16 |
| 5 | Kno   | wn Limitations          | .18 |
|   | 5.1   | LU number for HDD (SSD) | .18 |
| 6 | Trou  | bleshooting             | .18 |

#### 1 Introduction

The *GFSS* product line is a set of fast SAN storage solutions for performance demanding applications that need to **read/Write** data at **maximum** speed.

#### 1.1 Main Features

GED-I's technology utilizing **standard** HW platform presents set of **Fast SAN Storage** (GFSS) products for applications which need to:

- "READ" at very fast speed,
- "WRITE" at very fast speed (or no writing at all).

GFSS supports data link at high speed on iSCSI or FC links.

#### **1.2 Terms and Acronyms**

In this document we will use the following terms and abbreviations:

"GFSS" - Ged-i's Flash Storage System

"LU" - Storage Logical Unit

"ACL" - Storage Access List

"Initiator" - Serve used to connect and transfer and receive data from the GFSS

"Portal" – Storage's port assigned to link with initiators

"GUIA" – GED-I's User Interface Application.

#### 2 Installation

This section describes the procedure how to install and connects the GFSS storage device to your storage network, as well as how to configure it for your own use.

Installing GFSS unit into the storage network is done as follows

- 1. Connect the GFSS behind your storage switch
- 2. Configure the GFSS through DHCP or static port
- 3. Configure the initiator to match the storage configuration
- 4. Save and backup (locally and remotely) the configuration.
- 5. Start to use your GFSS unit.

All steps are described in more detail below

#### 2.1 Product Layout

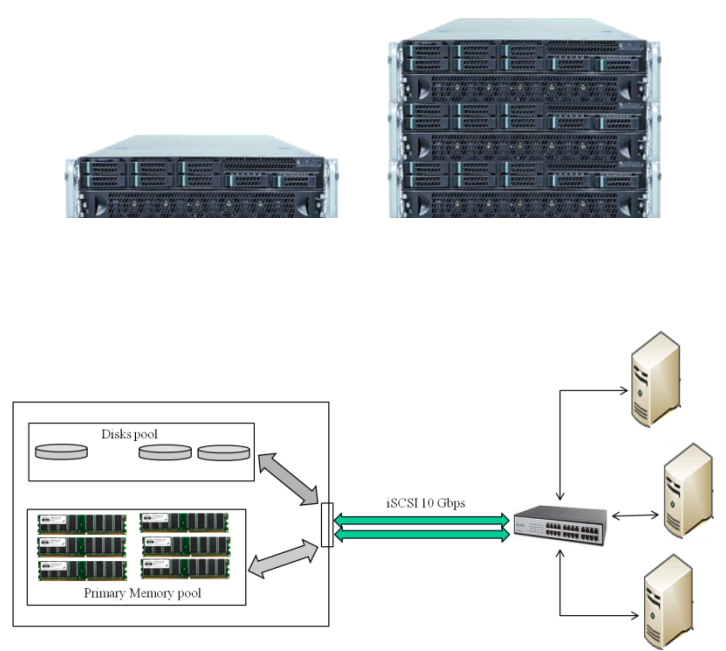

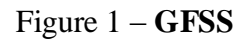

Port #1 on the backplane is set to static IP: 22.22.22.22 Net Mask: 255.255.255.0 Port #4 on the backplane is set to DHCP mode.

## 3 Configuration

This section describes how to configure and connect the GFSS storage device to your storage network.

## 3.1 First time Turn On

When the GFSS is turned on, the system runs its self test procedure and load any service needed for its ongoing operation. This may take few minutes.

From now on, you'll configure, mange and use your GFSS through GED-I's User Interface Application (GUIA).

GED-I User Interface Application (GUIA) is a Client-Server application that runs on the GFSS. To access it, all you need is to start your browser and type the predefined static address 22.22.22.22 or any DHCP address that your DHCP server assigned to the GFSS.

Port #1 on the backplane is set to static IP: 22.22.22.22 Net Mask: 255.255.255.0 Port #4 on the backplane is set to DHCP mode.

## 3.2 Login

To login, type into your browser's URL tab the GFSS static address (22.22.22.22) or the dynamic address assigned by your DHCP server.

If your browser succeeded to connect to the GFSS, you'll be requested to type in "Username" and "password".

If this is your first time to connect to the GFSS unit or if this is a login after system reboot or shutdown, you'll be requested to type in **system** "Username" and "password".

In this case, the login window is a system alarm type window. Please type in the "Username" and "password". These "Username" and "password" are unique to your system.

Now, GED-i's Human Interface application (GUIA) login page will be presented expecting for your **personal** user name and password.

The initial Login and Password assigned for you by GED-i are "admin" "admin".

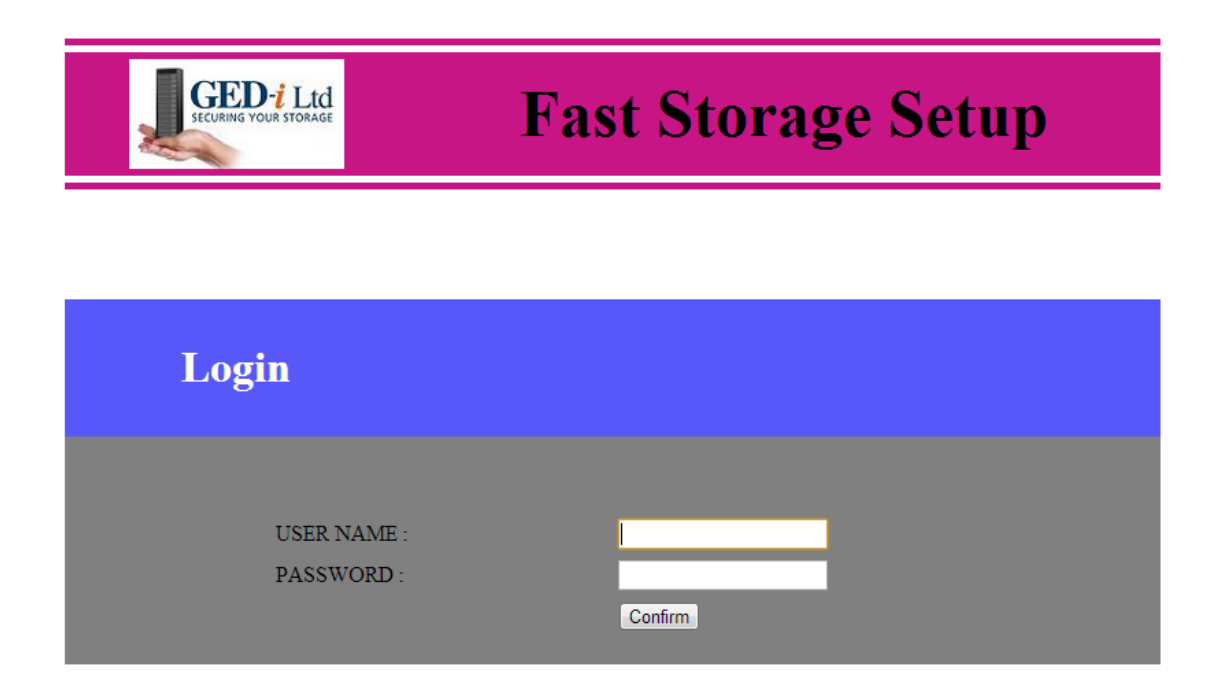

Please type in the "Username" and "password" and select the "Continue" button. You will be transferred to GUIA main menu.

#### 3.3 Main Menu

GUIA "Main Menu" helps you to navigate to the configuration and operation menus. Please note that in addition to the "main Menu" navigation tabs, you can move directly from operation menu to another operation menu.

The "Main Menu" consists of 6 tabs for each specific configuration purpose. A short description of each tab is presented.

| G        | ED-i Ltd              | F                    | ast St              | orage                  | Setup                 |            |
|----------|-----------------------|----------------------|---------------------|------------------------|-----------------------|------------|
| Home     |                       |                      |                     |                        | Help                  | Logout     |
|          |                       |                      |                     |                        |                       |            |
| LU Setup | Access Control        | Portals              | Global              | system                 | Admin                 |            |
|          |                       | Ma                   | in Menu             | I                      |                       |            |
| Please   | select one of th      | e Setup options      | :                   |                        |                       |            |
| LU Set   | up - To define the re | equired LU number,   | size and status     |                        |                       |            |
| Access   | Control - To define   | the required IQN r   | name, address and s | tatus                  |                       |            |
| Portals  | - To define the requ  | ired Portals name, I | P address and statu | s                      |                       |            |
| Global   | - To define the stora | ge's Backup/Restor   | e and global parame | eters such as link typ | e, name, data replica | ation, etc |
| System   | - To set the Netwo    | rk parameters, view  | network speed, dis  | ks usage and cpu us    | age                   |            |
| Admin    | - To Reboot, Shutdo   | own or to Change Pa  | assword             |                        |                       |            |

For the first usage please select the "Global" tab.

#### 3.4 "Global"

The "Global" page presents you GFSS general definitions. Please review the information and make sure it is suitable to your information about the system. If you find any discrepancy, please connect your reseller immediately.

| GED-i Ltd                                                                                                    | F                                                                        | ast St                                              | orage           | Setup                                | )     |
|----------------------------------------------------------------------------------------------------|--------------------------------------------------------------------------|-----------------------------------------------------|-----------------|--------------------------------------|-------|
| me                                                                                                    |                                                                          |                                                     |                 | He                                   | lp Lo |
| LII Setun Access contro                                                                                                    | ol Portais                                                               | Global                                              | system          | Admin                                | 7     |
| Lo soup Access control                                                                                                    | Fortuis                                                                  | Ciobai                                              | ayatem          |                                      |       |
|                                                                                                    |                                                                          |                                                     |                 |                                      |       |
| Storage Link -                                                                                                    | isca                                                                     |                                                     |                 | 0                                    |       |
| Storage Link :<br>Storage ION name :                                                                                                    | iSCSI                                                                    |                                                     | sn fd3c26ddbd4b | 0                                    |       |
| Storage Link :<br>Storage IQN name :<br>Max RAM Storage size :                                                                                  | iSCSI<br>iqn.2003-01.org.linux-isc<br>246                                | si.ramsan-t1.x8664:                                 | sn.fd3c26ddbd4b | 0 0 0                                |       |
| Storage Link :<br>Storage IQN name :<br>Max RAM Storage size :<br>Max HDD Storage size :                                                        | iSCSI<br>iqn.2003-01.org.linux-isc<br>246<br>929.5                       | ■ GB ▼<br>GB ▼                                      | sn.fd3c26ddbd4b | 0<br>0<br>0<br>0                     |       |
| Storage Link :<br>Storage IQN name :<br>Max RAM Storage size :<br>Max HDD Storage size :<br>Storage Type :                                      | iSCSI<br>iqn.2003-01.org.linux-isc<br>246<br>929.5                       | ▼<br>si.ramsan-t1.x8664::<br>GB ▼<br>GB ▼<br>▼      | sn.fd3c26ddbd4b | 0<br>0<br>0<br>0<br>0                |       |
| Storage Link :<br>Storage IQN name :<br>Max RAM Storage size :<br>Max HDD Storage size :<br>Storage Type :<br>Data Replication :                | iSCSI<br>iqn.2003-01.org.linux-isc<br>246<br>929.5<br>Hybrid<br>No       | ▼<br>si.ramsan-t1.x8664::<br>GB ▼<br>GB ▼<br>↓<br>▼ | sn.fd3c26ddbd4b | 0<br>0<br>0<br>0<br>0<br>0<br>0      |       |
| Storage Link :<br>Storage IQN name :<br>Max RAM Storage size :<br>Max HDD Storage size :<br>Storage Type :<br>Data Replication :<br>RAID mode : | iSCSI<br>iqn.2003-01.org.linux-isc<br>246<br>929.5<br>Hybrid<br>No<br>NA | si.ramsan-t1.x8664:<br>GB v<br>GB v<br>GB v<br>v    | sn.fd3c26ddbd4b | 0<br>0<br>0<br>0<br>0<br>0<br>0<br>0 |       |

"Storage Link" – Specify if your GFSS is connected through iSCSI link or FC link. "Storage IQN name" - Set by GED-i and it is unique to your GFSS.

"Max RAM Storage Size" – The total amount of RAM assigned as RAM-SAN.

"Max HDD Storage Size" – The total amount of SSD assigned as HDD-SAN.

"Storage Type" – Presents if your GFSS is RAM based only, SSD based only, or based on combination of RAM and SSD - Hybrid.

"**Data Replication**" – Specify if your RAM-SAN is replicated to dedicated SSD. "**RAID mode**" – Specify the RAID mode used for the Data Replication if applicable.

The Global page includes the option to save your current configuration. Configuration may be saved on the storage local/internal disk or it can be downloaded to your own computer.

You can restore it back at any time.

<u>Please note that "Restore" operation may result in total loss of the data resides</u> <u>on your GFSS.</u>

If the "Global" page information matches your expectations select the system tab.

## 3.5 System

The system page presents the existing GFSS ports and enables you to configure them according to your needs.

On the "System" page you'll find 3 local tabs at the left column of the page. The "Network" local tab is the first and the default view of the "System" page as it is presented.

## 3.5.1 System - Network

In this page you'll see a list of the existing GFSS ports with the current assigned IP address and net-mask for each one.

| Ge       | ED-i Ltd<br>RING YOUR STORAGE |           | Fast S        | Storage       | Setup  |        |
|----------|-------------------------------|-----------|---------------|---------------|--------|--------|
| Ноте     |                               |           |               |               | Help   | Logout |
| LU Setup | Access con                    | trol Port | tals Global   | system        | Admin  |        |
|          |                               | Sy        | stem Para     | meters        |        |        |
| Network  | #                             | I/F Name  | IP Address    | Net Mask      | Туре   |        |
| Platform | 1                             | em1       | 192.168.0.118 | 255.255.255.0 | dhcp   |        |
| Speed    | 2                             | em2       | 22.22.22.22   | 255.255.255.0 | static |        |
|          | 3                             | em3       | 33.33.33.33   | 255.255.0.0   | static |        |
|          | 4                             | p5p1      | 192.168.0.117 | 255.255.255.0 | dhcp   |        |
|          | 5                             |           |               |               |        |        |
|          | 6                             |           |               |               |        |        |
|          | 7                             |           |               |               |        |        |
|          | 8                             |           |               |               |        |        |
|          | Apply                         | y Changes | ·             |               |        |        |
|          | Resta                         | art Port: | Port Name     | Restart       |        | Abet   |

If you decided to assign a new IP address or new Net Mask, please do not forget to click on the "Apply Changes" button after confirmation of any warning displayed by the system.

Please note that ports speed may be 10Gbps or 1Gbps. Your own GFSS ports configuration depends on your actual order.

It is possible to" Restart" selected port if you find any need for it.

Please select the "Platform" tab.

## 3.5.2 System – Platform

In this page you'll see information describing your GFSS platform status such CPU usage, Disk usage and OS.

| s                            | GED-i L                                              | td<br>Age                                          |                                   | -                                    | Fa          | ist St                                                                   | orag                                                                                          | e Set                                                      | up                                                                                                    |
|------------------------------|------------------------------------------------------|----------------------------------------------------|-----------------------------------|--------------------------------------|-------------|--------------------------------------------------------------------------|-----------------------------------------------------------------------------------------------|------------------------------------------------------------|----------------------------------------------------------------------------------------------------|
| Home                         |                                                      |                                                    |                                   |                                      |             |                                                                          |                                                                                               |                                                            | Help Lo                                                                                                    |
| LU Setup                     | Access                                               | control                                            | Po                                | ortals                               |             | Global                                                                   | system                                                                                        | Adm                                                        | in                                                                                                    |
|                              |                                                      |                                                    | C                                 |                                      |             |                                                                          | <b>4</b>                                                                                      |                                                            |                                                                                                    |
|                              |                                                      |                                                    | S                                 | yste                                 | em 1        | Parame                                                                   | eters                                                                                         |                                                            |                                                                                                    |
| Maturali                     | Platform                                             |                                                    | Sy                                | yste                                 | em I        | Parame                                                                   |                                                                                               | 1                                                          |                                                                                                    |
| Network                      | Platform<br>Info:                                    | Operati                                            | ion Sys                           | yste<br>stem                         | Stc         | Parame<br>orage Name                                                     | Date                                                                                          | CPU Type                                                   | # of<br>Processors                                                                                            |
| Network<br>Platform<br>Speed | Platform<br>Info:                                    | Operati                                            | ion Sys                           | yste<br>stem                         | Sto<br>RAMS | Parame<br>prage Name                                                     | Date                                                                                          | <b>CPU Type</b><br>×86 64                                  | # of<br>Processors                                                                                            |
| Network<br>Platform<br>Speed | Platform<br>Info:<br>CPU                             | Operati<br>Linux 3.5<br>% Us                       | ion Sys<br>.0-42-gen<br>:er       | stem<br>neric<br>% Ni                | Sto<br>RAMS | Parame<br>prage Name<br>GAN-T1<br>% System                               | Date<br>11/03/13                                                                              | CPU Type<br>×86 64<br>% Steal                              | # of<br>Processors<br>16 CPU<br>% Idle                                                                        |
| Network<br>Platform<br>Speed | Platform<br>Info:<br>CPU<br>Usage:                   | <b>Operati</b><br>Linux 3.5<br><b>% Us</b><br>0.02 | ion Sys<br>.0-42-gen<br>:er 0     | stem<br>neric<br>% Ni                | Sto<br>RAMS | Parame<br>orage Name<br>GAN-T1<br>% System<br>0.08                       | Date 11/03/13 % IO Wait 0.01                                                                  | CPU Type<br>×86 64<br>% Steal                              | # of<br>Processors<br>16 CPU<br>% Idle                                                                        |
| Network<br>Platform<br>Speed | Platform<br>Info:<br>CPU<br>Usage:<br>Disk<br>Usage: | Operati<br>Linux 3.5<br>% Us<br>0.02<br>Nam        | ion Sys<br>.0-42-gen<br>:er<br>0  | stem<br>neric<br>% Ni<br>0.00        | Sto<br>RAMS | Parame<br>orage Name<br>GAN-T1<br>% System<br>0.08<br>kB_read/s          | Date           11/03/13           % IO Wait           0.01           kB_wrtn/s                | CPU Type x86 64 % Steal 0.00 kB_read                       | # of<br>Processors<br>16 CPU<br>% Idle<br>99.90<br>kB_wrtn                                                    |
| Network<br>Platform<br>Speed | Platform<br>Info:<br>CPU<br>Usage:<br>Disk<br>Usage: | Operati<br>Linux 3.5<br>% Us<br>0.02<br>Nam<br>sda | ion Sys<br>.0-42-gen<br>.er 0<br> | stem<br>neric<br>0.00<br>Tp:<br>1.80 | Sto<br>RAMS | Parame<br>orage Name<br>GAN-T1<br>% System<br>0.08<br>kB_read/s<br>50.67 | Date           11/03/13           % IO Wait           0.01           kB_wrtn/s           4.49 | CPU Type<br>x86 64<br>% Steal<br>0.00<br>kB_read<br>136232 | # of           Processors           16 CPU           % Idle           99.90           kB_wrtn           12068 |

You need to reload the page to refresh its' content.

## 3.5.3 System – Speed

In this page you'll see a list of the ports used as storage portals and speed of data transferred through these portals.

| GUSCUR              | ED-i Ltd<br>Ing your storage | F       | ast St   | orage  | Setup |        |
|---------------------|------------------------------|---------|----------|--------|-------|--------|
| Home                |                              |         |          |        | Help  | Logout |
| LU Setup            | Access control               | Portals | Global   | system | Admin |        |
|                     |                              |         |          |        |       |        |
|                     |                              | System  | ı Parame | ters   |       |        |
| Network<br>Platform | Start Stop                   |         |          |        |       |        |
| Speed               |                              |         |          |        |       | Abort  |

Please select the "Start" button to receive the speed information.

The system presents speed of ports used in the "Portal Setup" only.

It is highly recommended to select the "Stop" button while leaving this page.

Please note that speed value is "0" if no data is being transferred through the specific port.

| Geo                 | ED-i Ltd       | F           | 'ast St  | orage  | Setup  |        |
|---------------------|----------------|-------------|----------|--------|--------|--------|
| Home                |                |             |          |        | Help   | Logout |
| LU Setup            | Access control | Portals     | Global   | system | Admin  |        |
|                     |                | System      | 1 Parame | ters   |        |        |
| Network<br>Platform | Start Stop     |             | welesd   | Chra   | Unload |        |
| Speed               | p3p1 0         | 0 <u>24</u> | 6810     |        | _2468_ | 10     |
|                     |                |             |          |        |        |        |

## 3.6 LU Setup

Use this page to configure the LU you will use on your GFSS.

For each LU please assign Number, Size, Size Unit and select if this LU will be allocated on RAM disk or on SSD.

Legal LU number is in the range of 1-128. Please see the "Known Limitation" section for additional information on LU numbers and size.

The system calculates the volume of allocated RAM or HDD space and will prevent you to exceed the amount installed on your GFSS.

|    | SECURING      | D-i Ltd<br>YOUR STORAGE | F٤              | nst Sto  | orage           | Setu  | р           |
|----|---------------|-------------------------|-----------------|----------|-----------------|-------|-------------|
| Но | me            |                         |                 |          |                 |       | Help Logout |
|    | LU Setup      | Access control          | Portals         | Global   | system          | Admin |             |
|    |               |                         |                 |          |                 |       |             |
|    |               |                         | LU              | Setup    |                 |       |             |
|    |               |                         |                 |          |                 |       |             |
|    |               |                         |                 |          |                 |       |             |
|    |               | Number of               | Existing LU : 5 | Number o | of Active LU: 5 |       |             |
| #  | LU Number     | Size                    | Size Unit       | Туре     | Disk N          | Name  | Action      |
| 1  | 0             | 50                      | GB              | RAM      | RAM_0_50G       | S     | ave 💌       |
| 2  | 1             | 250                     | GB              | HDD      | sdb1            | S     | ave 💌       |
| 3  | 10            | 50                      | GB              | RAM      | RAM_10_50G      | ; S   | Save 💌      |
| 4  | 11            | 500                     | GB              | HDD      | sdb11           | S     | ave 💌       |
| 5  | 20            | 146                     | GB              | RAM      | RAM_20_146      | GS    | ave 💌       |
| Ар | ply Changes A | dd New LU Disc          | ard Changes     |          |                 |       | Abort       |

Please select "Add New LU" to add LU one by one. Set the required parameters and select the "Apply Changes" button.

Please repeat this procedure until you complete to define the LU needed for your operation. You always can return to this page to add more LU.

You can delete LU by selecting "Delete" option in the "Action" column of the table. Please consider this option very carefully since you'll lose all the data resides in this LU.

## 3.7 ACL Setup

Use this page to configure the Access List to your GFSS. For each ACL please assign legal IQN name.

| ACL name represent the GF | SS Initiator iSCSI name. |
|---------------------------|--------------------------|
|                           |                          |

| 2        | GED-i Ltd<br>SECURING YOUR STORAGE | F                 | 'ast St  | orage          | Setup  |        |
|----------|------------------------------------|-------------------|----------|----------------|--------|--------|
| Home     |                                    |                   |          |                | Help   | Logout |
| LU S     | etup Access conf                   | rol Portals       | Global   | system         | Admin  |        |
|          |                                    |                   |          |                |        |        |
|          |                                    | A                 | CL Setup |                |        |        |
|          |                                    |                   |          |                |        |        |
|          |                                    |                   |          |                |        |        |
|          |                                    | Number of ION : 1 | -        | Active ION : 1 | -      |        |
|          |                                    |                   |          | _              |        |        |
| #        |                                    | IQN               |          | Status         | Ac     | tion   |
| 1 iq     | n.1991-05.com.microsoft            | win-43kv7lvn1ka   | 0        | Active -       | Save 💌 |        |
| Apply Ch | nanges Add New acl                 | Discard Changes   |          |                |        | Abort  |

Please select "Add New ACL" to add ACL one by one. Set the required and a <u>legal</u> IQN name and select the "Apply Changes" button.

Please repeat this procedure until you complete to define the ACL needed for your operation. You always can return to this page to add more ACL.

You can delete ACL by selecting "Delete" option in the "Action" column of the table Please consider this option very carefully since you'll be disconnected from the initiator.

#### 3.8 Portal Setup

Use this page to configure which GFSS ports are open to connect the initiator to your GFSS.

For each Port you'll select, the system shows its' IP address and default port (3260). You may change the port number.

|        | SECURI     | ED- | Ltd<br>r storage | F                 | ast Sto   | orage             | Setu   | р           |
|--------|------------|-----|------------------|-------------------|-----------|-------------------|--------|-------------|
| Hom    | e          |     |                  |                   |           |                   | 1      | Help Logout |
| L      | U Setup    | Ace | cess Control     | Portals           | Global    | system            | Admin  |             |
|        |            |     |                  | Por               | tal Setup |                   |        |             |
|        |            |     | Numb             | er of Portals : 2 | А         | ctive Portals : 2 |        |             |
| #      | I/F Name   | e   |                  | IP address        |           | Port #            | Status | Action      |
| 1<br>2 | em2<br>em3 |     | 33.33.33.33      |                   |           | 3260              | Active | Save        |
|        | v Changes  | Add | New Portal       | Discard Changes   |           |                   |        | Abort       |

Please select "Add New Portal" to add Portal one by one. Change the port number if required and select the "Apply Changes" button.

Please repeat this procedure until you complete to define the Portals needed for your operation. You always can return to this page to add more Portals.

You can delete Portal by selecting this option in the "Action" column of the table Please consider this option very carefully since you'll lost connection to initiator.

#### 3.9 Backup and Restore

If you complete the configuration process, or if you decided to take a break, Please select the "Global" tab and Backup the configuration you assigned to your GFSS.

| GED-i Ltd                                                                                                    | F                                                                                                    | 'ast St                                                 | orage           | Setup                           | )      |
|----------------------------------------------------------------------------------------------------|----------------------------------------------------------------------------------------------------|---------------------------------------------------------|-----------------|---------------------------------|--------|
| me                                                                                                    |                                                                                                    |                                                         |                 | He                              | lp Log |
|                                                                                                    |                                                                                                    |                                                         |                 |                                 | _      |
| LU Setup Access contr                                                                                                    | ol Portais                                                                                                    | Global                                                  | system          | Admin                           |        |
|                                                                                                    |                                                                                                    |                                                         |                 |                                 |        |
|                                                                                                    |                                                                                                    |                                                         |                 |                                 |        |
| Storage Link :                                                                                                    | iscsi                                                                                                    | Ŧ                                                       |                 | 0                               |        |
| Storage Link :<br>Storage IQN name :                                                                                                    | iSCSI<br>iqn.2003-01.org.linux-iso                                                                                                    | si.ramsan-t1.x8664:s                                    | sn.fd3c26ddbd4b | 0                               |        |
| Storage Link :<br>Storage IQN name :<br>Max RAM Storage size :                                                                                                    | iSCSI<br>iqn.2003-01.org.linux-isc<br>246                                                                                                    | ⊂<br>si.ramsan-t1.x8664:s                               | sn.fd3c26ddbd4b | 0<br>0<br>0                     |        |
| Storage Link :<br>Storage IQN name :<br>Max RAM Storage size :<br>Max HDD Storage size :                                                                                                    | iSCSI<br>iqn.2003-01.org.linux-isc<br>246<br>929.5                                                                                                    | v<br>csi.ramsan-t1.x8664;s<br>a<br>GB v<br>GB v         | sn.fd3c26ddbd4b | 0<br>0<br>0<br>0                |        |
| Storage Link :<br>Storage IQN name :<br>Max RAM Storage size :<br>Max HDD Storage size :<br>Storage Type :                                                                                          | iSCSI<br>iqn.2003-01.org.linux-isc<br>246<br>929.5<br>Hybrid                                                                                                    | v<br>ssi.ramsan-t1.x8664:s<br>GB v<br>GB v<br>GB v      | sn.fd3c26ddbd4b | 0<br>0<br>0<br>0<br>0           |        |
| Storage Link :<br>Storage IQN name :<br>Max RAM Storage size :<br>Max HDD Storage size :<br>Storage Type :<br>Data Replication :<br>RAID mode :                                                     | iSCSI<br>iqn.2003-01.org.linux-isc<br>246<br>929.5<br>Hybrid<br>No<br>NA                                                                                                    | v<br>csi.ramsan-t1.x8664:s<br>GB v<br>GB v<br>GB v<br>v | sn.fd3c26ddbd4b | 0<br>0<br>0<br>0<br>0<br>0<br>0 |        |
| Storage Link :<br>Storage IQN name :<br>Max RAM Storage size :<br>Max HDD Storage size :<br>Storage Type :<br>Data Replication :<br>RAID mode :<br>Create/Reload Restore<br>Backup last Restore Poi | iSCSI           iqn.2003-01.org.linux-isc           246           929.5           Hybrid           No           NA           Point:         No           int         Download | si.ramsan-t1.x8664;s                                    | sn.fd3c26ddbd4b | 0<br>0<br>0<br>0<br>0<br>0      | Apply  |

You always can restore your GFSS configuration from saved backup file. To restore you configuration from your local computer, please select the "Reload Restore Point File".

To restore your configuration from the copy saved on the GFSS itself, please select the "Restore" option from the drop down menu "Create/Reload Restore Point" option.

#### <u>Please note that "Restore" operation may result in total loss of the data resides</u> <u>on your GFSS.</u>

#### 3.10 Password

Please change the default password set to you by GED-i to any password you choose. Please take the required measures to remember your new password.

Please select the "Admin" tab to change your password.

| SECURING YOUR STORAGE |                | <b>Fast Storage Setup</b> |        |        |       |          |  |  |  |
|-----------------------|----------------|---------------------------|--------|--------|-------|----------|--|--|--|
| Home                  |                |                           |        |        | Help  | ) Logout |  |  |  |
| LU Setup              | Access control | Portals                   | Global | system | Admin |          |  |  |  |
|                       |                |                           |        |        |       |          |  |  |  |
| Administration        |                |                           |        |        |       |          |  |  |  |
|                       |                |                           |        |        |       |          |  |  |  |
|                       |                | Pakaat                    |        |        |       |          |  |  |  |
|                       |                | Shutdown                  |        |        |       |          |  |  |  |
|                       |                |                           |        |        |       |          |  |  |  |
|                       | (              | Change Passy              | word   |        |       |          |  |  |  |
| User N                | ame :          | Username                  |        |        |       |          |  |  |  |
| Passwo                | ord :          | Current Password          |        |        |       |          |  |  |  |
| New Pa                | assword :      | New Password              |        |        |       |          |  |  |  |
| New Pa                | issword :      | Repeat New Password       |        |        |       |          |  |  |  |
|                       | (              | Confirm                   |        |        |       |          |  |  |  |
|                       |                |                           |        |        |       |          |  |  |  |
|                       |                |                           |        |        |       | Abort    |  |  |  |

To change the password you are requested to type in your username, current password and the new password.

Please select the "Confirm" button to complete the password change procedure. The initial Login and Password assigned for you by GED-i are "admin" "admin".

#### 4 Shutdown-Reboot

To "Shutdown" or to "Reboot" the GFSS, please select the "Admin" tab and check the option before selecting it.

| SECURING YOUR STORAGE |                | Fast Storage Setup  |        |        |       |        |  |  |  |
|-----------------------|----------------|---------------------|--------|--------|-------|--------|--|--|--|
| Home                  |                |                     |        |        | Help  | Logout |  |  |  |
| LU Setup              | Access control | Portals             | Global | system | Admin |        |  |  |  |
|                       |                |                     |        |        |       |        |  |  |  |
| Administration        |                |                     |        |        |       |        |  |  |  |
|                       |                |                     |        |        |       |        |  |  |  |
|                       |                |                     |        |        |       |        |  |  |  |
|                       |                | Reboot              |        |        |       |        |  |  |  |
|                       |                | Shutdown            |        |        |       |        |  |  |  |
|                       |                |                     |        |        |       |        |  |  |  |
|                       | (              | Change Passy        | word   |        |       | - 1    |  |  |  |
| User Na               | me:            | Username            |        |        |       |        |  |  |  |
| Passwor               | d :            | Current Password    |        |        |       |        |  |  |  |
| New Pas               | sword :        | New Password        |        |        |       |        |  |  |  |
| New Pas               | sword :        | Repeat New Password |        |        |       |        |  |  |  |
|                       |                | Confirm             |        |        |       |        |  |  |  |
|                       |                |                     |        |        |       |        |  |  |  |
|                       |                |                     |        |        |       | Abort  |  |  |  |

Please be sure you really need to "Shutdown" or to "Reboot" the system as you'll stop any activity immediately.

## 5 Known Limitations

## 5.1 LU number for HDD (SSD)

5.1.1 Currently LU number can't include the digit "0" for LU assigned to HDD.

### 6 Troubleshooting TBD